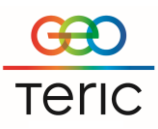

## GeoTeric's Link to PaleoScan

GeoTeric's Link to PaleoScan will transfer

- Single or multiple volumes both ways
- Single or multiple horizons both ways (note: not full horizon stacks at the moment)
- Single or multiple geological time models from PaleoScan to GeoTeric

As well as the above, the link also supports setting up new PaleoScan project from GeoTeric, avoiding some data load incompatibility issues.

Please note! Eliis has recommended that users have the PaleoScan project closed during transfer of items to or from GeoTeric.

## To set up new PaleoScan project:

Open 'Connect to PaleoScan' from Links, select 'Create a New PaleoScan Project' then specify the project name and where it is to be located.

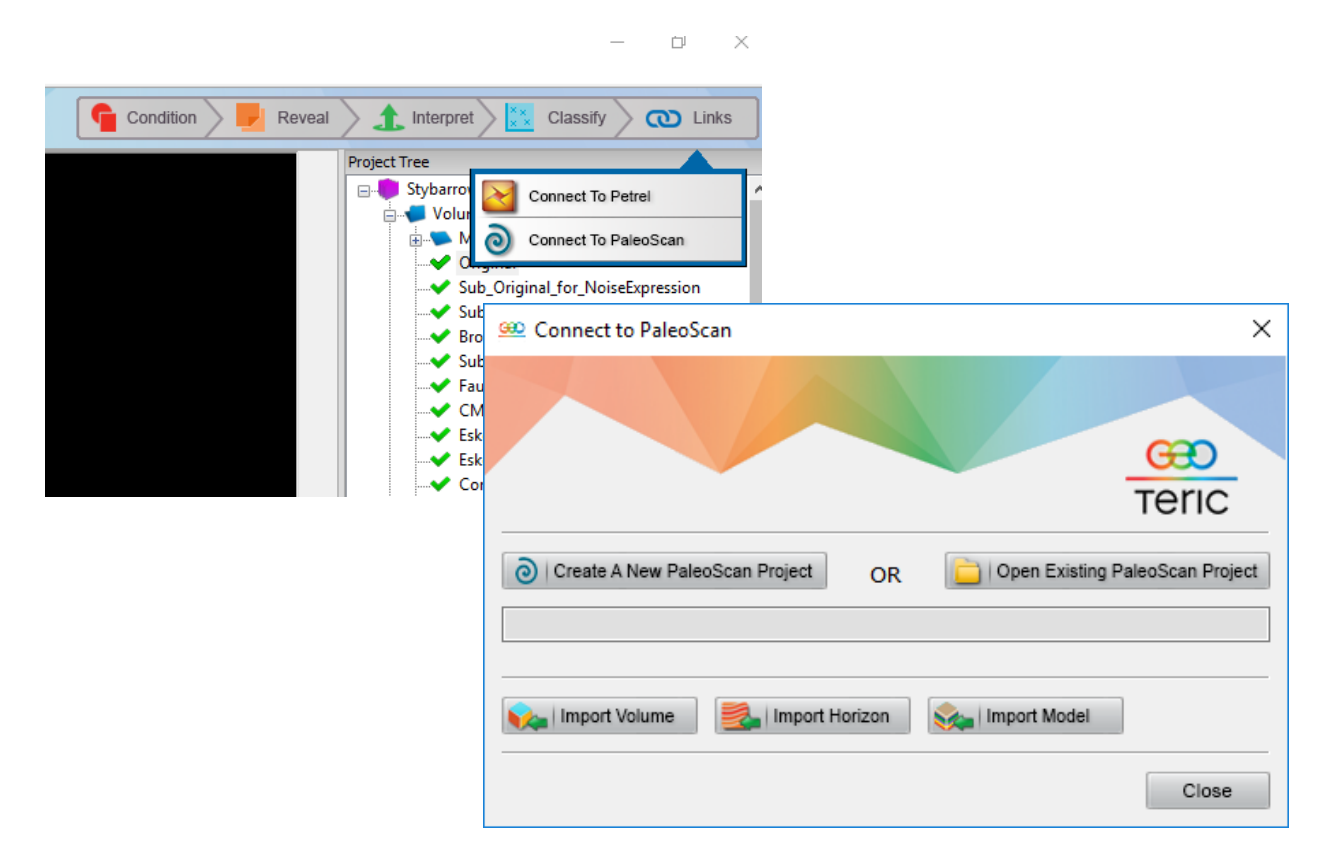

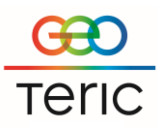

## To export volumes from GeoTeric to PaleoScan:

Project Tree Stybarrow\_Cl\_Demo-2016 Volumes 🗄 🤝 Mag\_Volumes Add to Scene Remove from Scene Delete Rename Volume Notes... Send to Noise Expression... Send to Spectral Expression... Send to Fault Expression ... Send To DecisionSpace. Send To PaleoScan... blend2\_24,29\_Magnitude blend2\_45,71\_Magnitude 🖮 🛸 Colour Blends

Right-click on the volume(s) and select 'Send to PaleoScan'.

To import volumes into GeoTeric:

Open the 'Connect to PaleoScan' dialog from Links menu, or alternatively right click on Volumes.

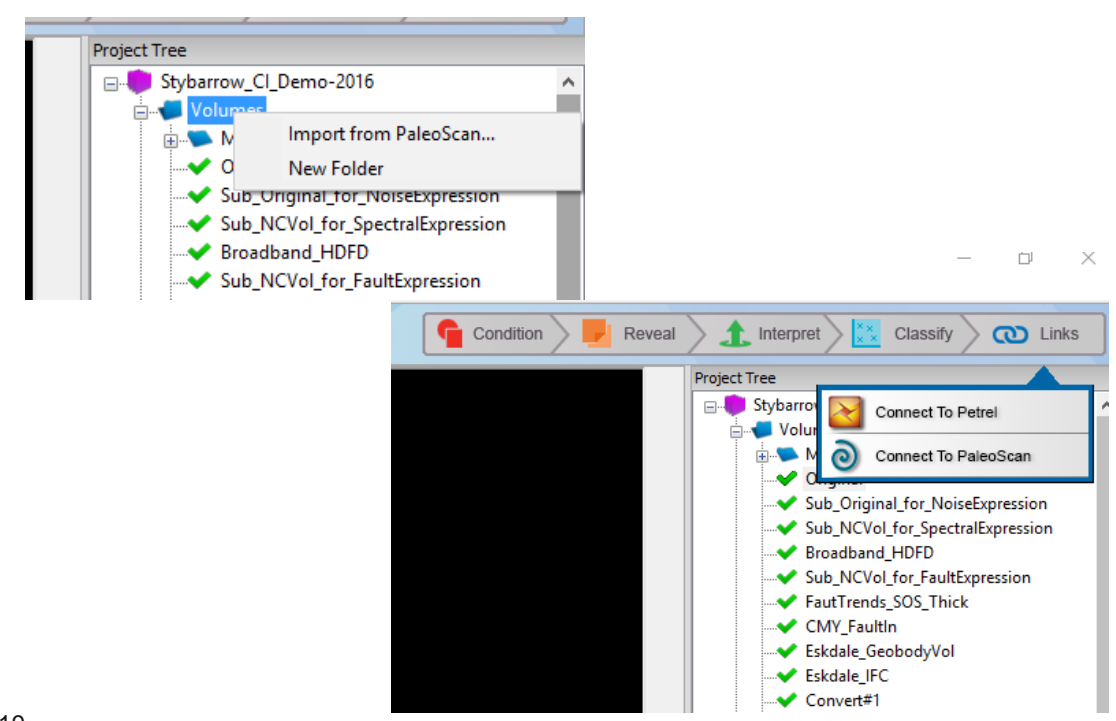

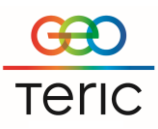

## To import Geological time models from PaleoScan:

Go to 'Connect to PaleoScan' from the Links menu and select 'Import Model'

Note- horizons work the same way as volumes.